## **GENERACION DE FORMATOS INFORMACION EXOGENA**

Se ha implementado una nueva herramienta para la generación de los formatos para la entrega de la información exógena a la DIAN. Por medio de esta se pueden generar todos los formatos desde un mismo lugar, las veces que se requieran, basados en la información contable y de una forma sencilla. La novedad más importante es que la herramienta se puede parametrizar por el usuario con respecto a los cambios que anualmente impone la DIAN, sin depender de Mayasis para ello, ya que corresponden a plantillas personalizadas.

Cabe anotar que, al actualizar el sistema, los formatos y sus plantillas ya se encontrarán creadas, el usuario solo deberá asignar las cuentas de donde se sacará la información (es decir el punto 2 de esta guía).

Las nuevas opciones se encuentran ubicadas en el menú contabilidad

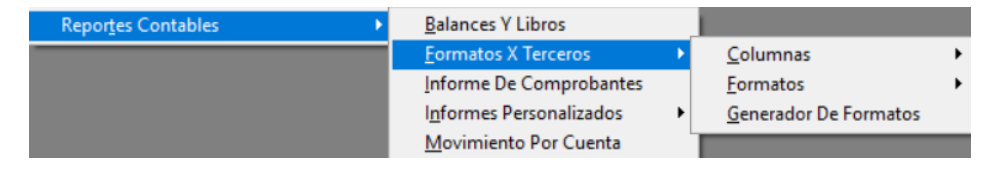

**1. PLANTILLAS DE LOS FORMATOS (** $CONTABILIDAD \rightarrow FORMATOS \times TERCEROS \rightarrow FORMATOS \rightarrow EDICION DE ESTRUCTURA DE FORMATOS)$ 

Al ingresar a esta ventana se podrán revisar y editar las plantillas de cada uno de los formatos: adicionando o eliminando columnas, dependiendo de la necesidad. Los códigos de los formatos corresponden a los mismos números utilizados por la DIAN: 1001,2276 etc.

| odigo Formato | 1001       | PAGOS O ABONOS EN CUENTA Y RETENCIONES PRACTICADAS |       |
|---------------|------------|----------------------------------------------------|-------|
| Concepto      |            | Nombre Concepto                                    | Orden |
| 12 CONC       | EPTO       |                                                    | 1     |
| 1 TIPO I      | DENTIFICA  | CIÓN                                               | 2     |
| 2 NÚME        | RO IDENTIF | FICACIÓN                                           | 3     |
| 3 PRIME       | R APELLID  | O INFORMADO                                        | 4     |
| 4 SEGU        | NDO APEL   | LIDO INFORMADO                                     | 5     |
| 5 PRIME       | R NOMBRE   | E INFORMADO                                        | 6     |
| 6 OTRO        | S NOMBRE   | ES INFORMADO                                       | 7     |
| 7 RAZÓ        | N SOCIAL   | INFROMADO                                          | 8     |
| 8 DIREC       | CIÓN INFO  | RMADO                                              | 9     |
| 9 CÓDK        | O DEL DE   | PARTAMENTO                                         | 10    |
| 10 CÓDK       | O DEL MU   | INICIPIO                                           | 11    |
| 11 PAIS I     | DE RESIDEI | NCIA                                               | 12    |
| 23 PAGO       | O ABONC    | ) EN CUENTA DEDUCIBLE                              | 13    |
| 16 PAGO       | O ABONC    | D EN CUENTA NO DEDUCIBLE                           | 14    |
| 17 IVA M      | AYOR VA    | LOR DEL COSTO O GASTO DEDUCIBLE                    | 15    |
| 18 IVA M      | AYOR VA    | LOR DEL COSTO O GASTO NO DEDUCIBLE                 | 16    |
| 19 RETEN      | ICIÓN EN L | A FUENTE PRACTICADA RENTA                          | 17    |
| 20 RETEN      | ICION EN L | A FUENTE ASUMIDA RENTA                             | 18    |
| 21 RETEN      | ICION EN L | A FUENTE PRACTICADA IVA REG.COMUN                  | 19    |
| 22 RETEN      | ICION EN L | A FUENTE PRACTICADA IVA NO DOMICILIA               | 20    |
|               |            |                                                    |       |
|               |            |                                                    |       |

EL objetivo de esta ventana es definir las columnas que conforman cada formato y en qué orden debe aparecer en el archivo de Excel resultante. Si se requiere agregar alguna columna, esta debe ser creada previamente por *CONTABILIDAD*  $\rightarrow$  *FORMATOS X TERCEROS*  $\rightarrow$  *COLUMNAS*  $\rightarrow$  *CREACION DE COLUMNAS*.

| Creación De Columnas    |                              |        |
|-------------------------|------------------------------|--------|
| Datos Principales       |                              |        |
| Código 16 Nombre PAGO O | ABONO EN CUENTA NO DEDUCIBLE |        |
| Observación:            |                              |        |
| 1001                    |                              | ,      |
|                         |                              |        |
|                         |                              |        |
|                         | I Ordenar Por Nombre         | Activo |

Luego se adiciona al formato, especificando o reorganizando el orden de aparición de las columnas dentro del mismo.

**2.** ESTRUCTURA DE LAS COLUMNAS (CONTABILIDAD  $\rightarrow$  FORMATOS X TERCEROS  $\rightarrow$  COLUMNAS  $\rightarrow$  EDICION DE ESTRUCTURA DE COLUMNAS)

En esta ventana se debe especificar por cada columna de cada formato, de donde se sacará la información a presentar, es decir que cuentas son las que se deben utilizar y que tipo de valores se tomarán: débitos, créditos, saldos etc.

| olumna  | : 2      | 3 PAGO O ABONO EN CUENTA DEDUCIB      | LE      |        |         |                                        |           |                  |         |              |
|---------|----------|---------------------------------------|---------|--------|---------|----------------------------------------|-----------|------------------|---------|--------------|
| uenta a | Buscar:  |                                       |         |        | Bus     | car según prefijo                      | Marcar    | Seleccionar ()   | Relac   | ionar 📴 🛛    |
| oncept  | Dian     | - 🛱 Origen                            |         |        | -       | Tercero -                              | Aplicar a | ● Todos ○ Vacio  | os () S | eleccionados |
|         |          | Nombre Ct                             |         |        | 2       | ]                                      |           | ● Selección () F | Relacio | nar 🗹 🗌      |
| Código  | Cuenta   | Nombre Cuenta Contable                | Tercero | Cod. C | oncepto | Descripción                            | Origen    | Origen Valor     | Sel.    | Relaciona    |
| 187     | 14350505 | PRODUCTOS GRAVADOS 16%                | 1       | 10 5   | 07      | COMPRA DE ACTIVOS MOVIBLE              | 3         | ebitos           |         | -            |
| 189     | 14350515 | PRODUCTOS EXCLUIDOS                   | 1       | 10 5   | 07      | COMPRA DE ACTIVOS MOVIBLE              | 3         | ebitos           |         | -            |
| 1800    | 14350530 | PRODUCTOS NO GRAVADOS                 | 1       | 10 5   | 07      | COMPRA DE ACTIVOS MOVIBLE              | 3 1       | ebitos           |         | ~            |
| 1894    | 14350535 | PRODUCTOS GRAVADOS 5%                 | 1       | 10 5   | 07      | COMPRA DE ACTIVOS MOVIBLE              | 3         | ebitos           |         | -            |
| 1895    | 14350540 | PRODUCTOS GRAVADOS 19%                | 1       | 10 5   | 07      | COMPRA DE ACTIVOS MOVIBLE              | 3         | ebitos           |         | -            |
| 812     | 51055105 | DOTACIÓN Y SUMINISTRO A TRABAJADORES  | S 1     | 20 5   | 16      | LOS DEMÿS COSTOS Y DEDUC               | 3 1       | ebitos           |         | ~            |
| 814     | 51055405 | SEGUROS                               | 1       | 20 5   | 16      | LOS DEMÃ <sub>i</sub> S COSTOS Y DEDUC | 3 1       | ebitos           |         | -            |
| 816     | 51056305 | CAPACITACIÓN AL PERSONAL              | 1       | 20 5   | 16      | LOS DEMÃ;S COSTOS Y DEDUC              | 3 1       | ebitos           |         | -            |
| 818     | 51056805 | APORTES A A.R.L.                      | 1       | 13 5   | 11      | LOS PAGOS EFECTUADOS EN E              | . 31      | ebitos           |         | ~            |
| 820     | 51056905 | APORTES A E.P.S.                      | 1       | 13 5   | 11      | LOS PAGOS EFECTUADOS EN E              | . 31      | ebitos           |         | ~            |
| 822     | 51057005 | APORTES A FONDOS DE PENSIONES Y/O CES | 5 1     | 14 5   | 12      | LOS PAGOS EFECTUADOS EN E              | . 31      | ebitos           |         | -            |
| 824     | 51057205 | APORTES A CAJAS DE COMPENSACIÓN FAM   | L 1     | 12 5   | 10      | LOS PAGOS EFECTUADOS EN E              | . 31      | ebitos           |         | ~            |
| 826     | 51057505 | APORTES A I.C.B.F.                    | 1       | 12 5   | 10      | LOS PAGOS EFECTUADOS EN E              | 3 1       | ebitos           |         | -            |
| 828     | 51057805 | APORTES A SENA                        | 1       | 12 5   | 10      | LOS PAGOS EFECTUADOS EN E              | . 31      | ebitos           |         | ~            |
| 830     | 51058405 | GATOS MÉDICOS Y DROGAS                | 1       | 20 5   | 16      | LOS DEMÃ;S COSTOS Y DEDUC              | 3         | ebitos           |         | -            |
| 832     | 51059505 | OTROS GASTOS DE PERSONAL              | 1       | 20 5   | 16      | LOS DEMÃ <sub>i</sub> S COSTOS Y DEDUC | 3 1       | ebitos           |         | -            |
| 848     | 51150505 | IMPUESTO DE INDUSTRIA Y COMERCIO      | 1       | 17 5   | 15      | EL VALOR DE LOS IMPUESTOS              | 3 1       | ebitos           |         | ~            |
| 850     | 51151005 | IMPUESTOS DE TIMBRES                  | 1       |        |         |                                        | 3         | ebitos           |         | -            |
| 852     | 51151505 | IMPUESTO PREDIAL UNIFICADO            | 1       | 17 5   | 15      | EL VALOR DE LOS IMPUESTOS              | 3         | ebitos           |         | -            |
| 854     | 51152005 | IMPUESTOS DERECHOS SOBRE INSTRUMENTO  | 1       |        |         |                                        | 3         | ebitos           |         | -            |
| 856     | 51152505 | DE VALORIZACIÓN                       | 1       |        |         |                                        | 3         | ebitos           |         | -            |
| 858     | 51154005 | IMPUESTOS DE VEHÍCULOS                | 1       |        |         |                                        | 3         | ebitos           |         | ~            |

Para ello se debe seleccionar inicialmente la columna a configurar, en el caso del ejemplo se está configurando la columna *código 23 pago o abono en cuenta deducible* del formato 1001. Las cuentas que se van a usar para obtener la información son las que estén marcadas en la tabla donde dice Relacionar, para cada una de ellas se debe especificar el concepto, clase de tercero a usar (principal o auxiliar) y origen de su valor. Con respecto al tercero se debe aclarar que existen dos opciones: 1=Principal y 2=Auxiliar, es decir la mayoría de las veces se usará la clase 1 que es el tercero normal con el que siempre hemos trabajado nuestra contabilidad, pero para casos donde se refiera a nomina como el reporte 2276 se requerirá que la información se genere en función del tercero auxiliar, por ejemplo: para la cuenta de aportes, el sistema maneja dos terceros ya que en el tercero principal almacena la entidad que recibe el pago y en el tercero auxiliar el empleado afiliado. Si no maneja concepto, ese campo se deja en blanco o con cero. Si algún concepto no aparece en el listado disponible se deben crear por *MAESTROS*  $\rightarrow$  *PLAN UNICO DE CUENTAS PUC*  $\rightarrow$  *CONCEPTOS DIAN INFORMACION EXOGENA*.

| Datos Principa               | les  |                                            |                            |                           |     |
|------------------------------|------|--------------------------------------------|----------------------------|---------------------------|-----|
| Consecutivo                  | 1    | Código Concepto Dian                       | 5001                       | Active                    | 0   |
| Formato DIAN<br>Descripción: | 1001 |                                            |                            |                           |     |
| SALARIOS, PR                 |      | ONES SOCIALES Y DEM<br>O EFECTIVAMENTE PAG | ÃIS PAGOS I<br>GADO AL TR/ | ABORALES:<br>ABAJADOR, EN | 1 1 |

La ventana cuenta con varias formas de facilitar el trabajo, como <u>asignar concepto, clase de tercero</u> <u>a usar y origen de valor masivamente.</u>

| Concepto Dian                                            | –µ Origen –µ                                                              | Tercero - A                                                   | plicar a 💿 Todos 🔿 Vacíos 🔿 Seleccionados 🖉                                             |
|----------------------------------------------------------|---------------------------------------------------------------------------|---------------------------------------------------------------|-----------------------------------------------------------------------------------------|
| Habilita el campo para asigno<br>masivamente un concepto | ar Habilita el campo<br>para asignar<br>masivamente un<br>origen de valor | Habilita para<br>asignar<br>masivamente la<br>clase de tecero | Aplica la asignación<br>masiva del concepto,<br>clase de tercero y/u<br>origen de valor |

Se debe tener en cuenta que el sistema asignará lo que se encuentre en los campos de concepto y origen de valor simultáneamente, es decir si los tenemos como se muestra a continuación, aplicará a todas las cuentas marcadas CONCEPTO CERO, ORIGEN 1 Y CLASE DE TERCERO CERO.

| Concepto Dian – 🛱 Origen | 1 Saldo a Fecha de C | -ja |
|--------------------------|----------------------|-----|
|--------------------------|----------------------|-----|

Para que solo haga una asignación el campo que no se requiere debe estar desactivado, por ejemplo, en el caso siguiente solo será asignado masivamente ORIGEN 1.

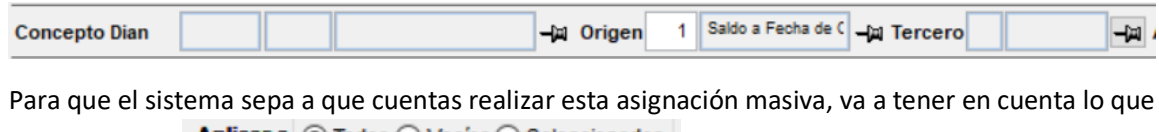

se defina en: Aplicar a Todos Vacios Seleccionados. Al usar la primera opción, el sistema asignará masivamente: el concepto, clase de tercero y/u origen de valor, a todas las cuentas relacionadas en la plantilla, es decir las que se encuentran chuleadas en Relacionar, como se muestra a continuación.

| olumna   | <b>:</b> | 23 PAGO  | O ABONO EN CUENTA D     | EDUCIBL  | E.      |      |       |      |                        |              |        |           |               |         |                                                                                                    |
|----------|----------|----------|-------------------------|----------|---------|------|-------|------|------------------------|--------------|--------|-----------|---------------|---------|----------------------------------------------------------------------------------------------------|
| Cuenta a | Buscar:  |          |                         |          |         |      | E     | Busc | ar según p             | refijo       |        | Marcar    | Seleccionar   | Relac   | ionar 🖾                                                                                                    |
| Concept  | o Dian   |          |                         | Origen   |         |      |       |      | Tercero                |              | -jai   | Aplicar a | Todos () Vací | os () s | Seleccionad                                                                                                    |
| ф        |          |          | Nombre Ct               |          |         |      |       |      | ]                      |              |        |           | Selección     | Relacio | nar 🗹                                                                                                    |
| Código   | Cuenta   | 1        | Iombre Cuenta Contable  | •        | Tercero | Cod. | Conce | ptc  | De                     | scripción    |        | Origen    | Origen Valor  | Sel     | Relacion                                                                                                    |
| 187      | 14350505 | PRODUCT  | OS GRAVADOS 16%         |          | 1       | 10   | 5007  | 1    | COMPRA DE              | ACTIVOS MO   | VIBLES | 3         | Debitos       |         | -                                                                                                    |
| 189      | 14350515 | PRODUCT  | OS EXCLUIDOS            |          | 1       | 10   | 5007  | (    | COMPRA DE              | ACTIVOS MO   | VIBLES | 3         | Debitos       |         | ~                                                                                                    |
| 1800     | 14350530 | PRODUCT  | OS NO GRAVADOS          |          | 1       | 10   | 5007  | (    | COMPRA DE              | ACTIVOS MO   | VIBLES | 3         | Debitos       |         | -                                                                                                    |
| 1894     | 14350535 | PRODUCT  | OS GRAVADOS 5%          |          | 1       | 10   | 5007  | (    | COMPRA DE              | ACTIVOS MO   | VIBLES | 3         | Debitos       |         | ✓                                                                                                    |
| 1895     | 14350540 | PRODUCT  | OS GRAVADOS 19%         |          | 1       | 10   | 5007  | (    | COMPRA DE              | ACTIVOS MO   | VIBLES | 3         | Debitos       |         | -                                                                                                    |
| 812      | 51055105 | DOTACIÓ  | N Y SUMINISTRO A TRABA. | ADORES   | 1       | 20   | 5016  | 1    | OS DEMÃiS              | COSTOS Y D   | EDUCO  | 3         | Debitos       |         | ✓                                                                                                    |
| 814      | 51055405 | SEGUROS  | 3                       | Î        | 1       | 20   | 5016  | 1    | OS DEMÃ <sub>i</sub> S | COSTOS Y D   | EDUCO  | 3         | Debitos       |         | ✓                                                                                                    |
| 816      | 51056305 | CAPACITA | ACIÓN AL PERSONAL       |          | 1       | 20   | 5016  | l    | OS DEMÃ <sub>i</sub> S | COSTOS Y D   | EDUCO  | 3         | Debitos       |         | ✓                                                                                                    |
| 818      | 51056805 | APORTES  | A A.R.L.                |          | 1       | 13   | 5011  | 1    | OS PAGOS               | EFECTUADOS   | EN EL  | . 3       | Debitos       |         | ~                                                                                                    |
| 820      | 51056905 | APORTES  | A E.P.S.                |          | 1       | 13   | 5011  | 1    | OS PAGOS               | EFECTUADOS   | EN EL  | . 3       | Debitos       |         | ✓                                                                                                    |
| 822      | 51057005 | APORTES  | A FONDOS DE PENSIONES   | Y/O CES  | 1       | 14   | 5012  | l    | OS PAGOS               | EFECTUADOS   | EN EL  | . 3       | Debitos       |         | -                                                                                                    |
| 824      | 51057205 | APORTES  | A CAJAS DE COMPENSAC    | IÓN FAMI | 1       | 12   | 5010  | 1    | OS PAGOS               | EFECTUADOS   | EN EL  | 3         | Debitos       |         | ~                                                                                                    |
| 826      | 51057505 | APORTES  | A I.C.B.F.              |          | 1       | 12   | 5010  | 1    | OS PAGOS               | EFECTUADOS   | EN EL  | . 3       | Debitos       |         | ~                                                                                                    |
| 828      | 51057805 | APORTES  | A SENA                  |          | 1       | 12   | 5010  | 1    | OS PAGOS               | EFECTUADOS   | EN EL  | . 3       | Debitos       |         | <ul> <li>Image: A start of the start of the start of</li></ul> |
| 830      | 51058405 | GATOS M  | ÉDICOS Y DROGAS         |          | 1       | 20   | 5016  | 1    | OS DEMÃ <sub>i</sub> S | COSTOS Y D   | EDUCO  | 3         | Debitos       |         | ~                                                                                                    |
| 832      | 51059505 | OTROS G  | ASTOS DE PERSONAL       |          | 1       | 20   | 5016  | 1    | OS DEMÃ;S              | COSTOS Y D   | EDUCO  | 3         | Debitos       |         | ~                                                                                                    |
| 848      | 51150505 | IMPUESTO | DE INDUSTRIA Y COMERCI  | 0        | 1       | 17   | 5015  | E    | L VALOR D              | E LOS IMPUES | TOS E  | 3         | Debitos       |         | -                                                                                                    |
| 850      | 51151005 | IMPUESTO | S DE TIMBRES            |          | 1       |      |       |      |                        |              |        | 3         | Debitos       |         | ~                                                                                                    |
| 852      | 51151505 | IMPUESTO | PREDIAL UNIFICADO       | ļ.       | 1       | 17   | 5015  | 6    | L VALOR D              | E LOS IMPUES | TOS E  | 3         | Debitos       |         | -                                                                                                    |
| 854      | 51152005 | IMPUESTO | S DERECHOS SOBRE INST   | RUMENTO  | 1       |      |       |      |                        |              |        | 3         | Debitos       |         | ~                                                                                                    |
| 856      | 51152505 | DE VALO  | RIZACIÓN                |          | 1       |      |       |      |                        |              |        | 3         | Debitos       |         | ~                                                                                                    |
| 858      | 51154005 | IMPUESTO | S DE VEHICULOS          | 1        | 1       |      |       |      |                        |              |        | 3         | Debitos       | F       |                                                                                                    |

Ahora bien, si se usa la segunda opción *vacíos*, **Aplicar a** O Todos O Vacios O Seleccionados, el sistema asignará masivamente: el concepto, clase de tercero y/u origen de valor, a todas las cuentas relacionadas en la plantilla, es decir las que se encuentran chuleadas en **Relacionar** y que a su vez no tengan esos valores diligenciados, como se muestra a continuación:

| Concept | o Dian   | _⊨ Origen                             | 3 De    | bitos | -2       | a Tercero - 🖂                          | Aplicar a | O Todos 🖲 Vacío | sO      | Seleccionados 🖌                                                                                                    |
|---------|----------|---------------------------------------|---------|-------|----------|----------------------------------------|-----------|-----------------|---------|----------------------------------------------------------------------------------------------------|
| \$      |          | Nombre Ci                             |         |       |          |                                        |           | Selección () F  | lelacio | nar N                                                                                                    |
| Código  | Cuenta   | Nombre Cuenta Contable                | Tercero | Cod.  | Concepto | Descripción                            | Origen    | Origen Valor    | Se      | Relacionar                                                                                                    |
| 187     | 14350505 | PRODUCTOS GRAVADOS 16%                | 1       | 10    | 5007     | COMPRA DE ACTIVOS MOVIBLE              | S 3       | Debitos         |         |                                                                                                    |
| 189     | 14350515 | PRODUCTOS EXCLUIDOS                   | 1       | 10    | 5007     | COMPRA DE ACTIVOS MOVIBLE              | s 3       | Debitos         |         | <ul> <li>Image: A set of the set of the</li></ul> |
| 1800    | 14350530 | PRODUCTOS NO GRAVADOS                 | 1       | 10    | 5007     | COMPRA DE ACTIVOS MOVIBLE              | S 3       | Debitos         |         | ✓                                                                                                    |
| 1894    | 14350535 | PRODUCTOS GRAVADOS 5%                 | 1       | 10    | 5007     | COMPRA DE ACTIVOS MOVIBLE              | S 3       | Debitos         |         | <ul> <li>Image: A set of the set of the</li></ul> |
| 1895    | 14350540 | PRODUCTOS GRAVADOS 19%                | 1       | 10    | 5007     | COMPRA DE ACTIVOS MOVIBLE              | S 3       | Debitos         |         | <ul> <li>Image: A set of the set of the</li></ul> |
| 812     | 51055105 | DOTACIÓN Y SUMINISTRO A TRABAJADORES  | 1       | 20    | 5016     | LOS DEMÃIS COSTOS Y DEDUC              | с з       | Debitos         |         | ✓                                                                                                    |
| 814     | 51055405 | SEGUROS                               | 1       | 20    | 5016     | LOS DEMÃ <sub>i</sub> S COSTOS Y DEDUC | C 3       | Debitos         |         |                                                                                                    |
| 816     | 51056305 | CAPACITACIÓN AL PERSONAL              | 1       | 20    | 5016     | LOS DEMÃIS COSTOS Y DEDUC              | C 3       | Debitos         |         | <ul> <li>Image: A set of the set of the</li></ul> |
| 818     | 51056805 | APORTES A A.R.L.                      | 1       | 13    | 5011     | LOS PAGOS EFECTUADOS EN E              | L 3       | Debitos         |         | ✓                                                                                                    |
| 820     | 51056905 | APORTES A E.P.S.                      | 1       | 13    | 5011     | LOS PAGOS EFECTUADOS EN E              | L 3       | Debitos         |         | <ul> <li>Image: A set of the set of the</li></ul> |
| 822     | 51057005 | APORTES A FONDOS DE PENSIONES Y/O CES | 1       | 14    | 5012     | LOS PAGOS EFECTUADOS EN E              | L 3       | Debitos         |         |                                                                                                    |
| 824     | 51057205 | APORTES A CAJAS DE COMPENSACIÓN FAMIL | 1       | 12    | 5010     | LOS PAGOS EFECTUADOS EN E              | L 3       | Debitos         |         | <ul> <li>Image: A set of the set of the</li></ul> |
| 826     | 51057505 | APORTES A I.C.B.F.                    | 1       | 12    | 5010     | LOS PAGOS EFECTUADOS EN E              | L 3       | Debitos         |         | <ul> <li>Image: A set of the set of the</li></ul> |
| 828     | 51057805 | APORTES A SENA                        | 1       | 12    | 5010     | LOS PAGOS EFECTUADOS EN E              | L 3       | Debitos         |         | <ul> <li>Image: A set of the set of the</li></ul> |
| 830     | 51058405 | GATOS MÉDICOS Y DROGAS                | 4       | 20    | 5016     | LOS DEMÃIS COSTOS Y DEDUC              | C 3       | Debitos         |         | ~                                                                                                    |
| 832     | 51059505 | OTROS GASTOS DE PERSONAL              | 1       | 10    | 5016     | LOS DEMáS COSTOS Y DEDUC               | C 3       | Debitos         |         | ~                                                                                                    |
| 848     | 51150505 | IMPUESTO DE INDUSTRIA Y COMERCIO      | 1       | 17    | 5015     | EL VALOR DE LOS IMPUESTOS I            | 3         | Debitos         |         | <ul> <li>Image: A set of the set of the</li></ul> |
| 850     | 51151005 | IMPUESTOS DE TIMBRES                  | 1       |       | T        |                                        | 3         | Debitos         |         | <ul> <li>Image: A set of the set of the</li></ul> |
| 852     | 51151505 | IMPUESTO PREDIAL UNIFICADO            | 1       | 17    | 5015     | EL VALOR DE LOS IMPUESTOS I            | 3         | Debitos         |         | ~                                                                                                    |
| 854     | 51152005 | IMPUESTOS DERECHOS SOBRE INSTRUMENTO  | 1       |       |          |                                        | 3         | Debitos         |         |                                                                                                    |
| 856     | 51152505 | DE VALORIZACIÓN                       | 1       | 1     |          |                                        | 3         | Debitos         |         | ~                                                                                                    |
| 858     | 51154005 | IMPUESTOS DE VEHÍCULOS                | 1       |       |          |                                        | 3         | Debitos         |         | V .                                                                                                    |

Finalmente, si se usa la tercera opción *seleccionados*, Aplicar a O Todos O Vacios Seleccionados, el sistema asignará masivamente: el concepto, clase de tercero y/u origen de valor, a todas las cuentas seleccionadas en la plantilla, es decir las que se encuentran chuleadas en **Sel**, como se muestra a continuación:

| Concept | o Dian   | –µµ Origen                            | 1 Sal   | ldo a Fe | icha de 🤇 🛶 | a Tercero - 🖂                           | Aplicar a | Todos 🔿 Vacío       | s 🖲 S   | eleccionados 🖌                                                                                                    |
|---------|----------|---------------------------------------|---------|----------|-------------|-----------------------------------------|-----------|---------------------|---------|----------------------------------------------------------------------------------------------------|
| ф       |          | Nombre Ct                             |         |          |             |                                         |           | ● Selección () R    | elacior | iar 🗹 🗌                                                                                                    |
| Código  | Cuenta   | Nombre Cuenta Contable                | Tercero | Cod.     | Concepto    | Descripción                             | Origen    | Origen Valor        | Sel.    | Relacionar 🔺                                                                                                    |
| 187     | 14350505 | PRODUCTOS GRAVADOS 16%                | 1       | 10       | 5007        | COMPRA DE ACTIVOS MOVIBLES              | 3 3       | Debitos             |         | ✓                                                                                                    |
| 189     | 14350515 | PRODUCTOS EXCLUIDOS                   | 1       | 10       | 5007        | COMPRA DE ACTIVOS MOVIBLES              | 3         | Debitos             |         | <b>v</b>                                                                                                    |
| 1800    | 14350530 | PRODUCTOS NO GRAVADOS                 | 1       | 10       | 5007        | COMPRA DE ACTIVOS MOVIBLES              | 3         | Debitos             |         | <b>V</b>                                                                                                    |
| 1894    | 14350535 | PRODUCTOS GRAVADOS 5%                 | 1       | 10       | 5007        | COMPRA DE ACTIVOS MOVIBLES              | 3 3       | Debitos             |         | ✓                                                                                                    |
| 1895    | 14350540 | PRODUCTOS GRAVADOS 19%                | 1       | 10       | 5007        | COMPRA DE ACTIVOS MOVIBLES              | 3         | Debitos             |         | <b>v</b>                                                                                                    |
| 812     | 51055105 | DOTACIÓN Y SUMINISTRO A TRABAJADORES  | 1       | 20       | 5016        | LOS DEMÃIS COSTOS Y DEDUCO              | 3         | Debitos             |         | <b>v</b>                                                                                                    |
| 814     | 51055405 | SEGUROS                               | 1       | 20       | 5016        | LOS DEMÃ <sub>i</sub> S COSTOS Y DEDUCO | 3         | Debitos             |         | <b>V</b>                                                                                                    |
| 816     | 51056305 | CAPACITACIÓN AL PERSONAL              | 1       | 20       | 5016        | LOS DEMÃ <sub>i</sub> S COSTOS Y DEDUCO | 3         | Debitos 🚽           |         | ~                                                                                                    |
| 818     | 51056805 | APORTES A A.R.L.                      | 1       | 13       | 5011        | LOS PAGOS EFECTUADOS EN EI              | . 3       | Debitos             |         | <ul> <li>Image: A set of the set of the</li></ul> |
| 820     | 51056905 | APORTES A E.P.S.                      | 1       | 13       | 5011        | LOS PAGOS EFECTUADOS EN EL              | 3         | Debitos             |         |                                                                                                    |
| 822     | 51057005 | APORTES A FONDOS DE PENSIONES Y/O CES | 1       | 14       | 5012        | LOS PAGOS EFECTUADOS EN EL              | 1         | Saldo a Fecha de Co | ~       |                                                                                                    |
| 824     | 51057205 | APORTES A CAJAS DE COMPENSACIÓN FAMIL | 1       | 12       | 5010        | LOS PAGOS EFECTUADOS EN EI              | - 1       | Saldo a Fecha de Co | ~       | <b>v</b>                                                                                                    |
| 826     | 51057505 | APORTES A I.C.B.F.                    | 1       | 12       | 5010        | LOS PAGOS EFECTUADOS EN EL              | 1         | Saldo a Fecha de Co | ~       | <b>v</b>                                                                                                    |
| 828     | 51057805 | APORTES A SENA                        | 1       | 12       | 5010        | LOS PAGOS EFECTUADOS EN EI              | 1         | Saldo a Fecha de Co | ~       | <b>v</b>                                                                                                    |
| 830     | 51058405 | GATOS MÉDICOS Y DROGAS                | 1       | 20       | 5016        | LOS DEMÃ;S COSTOS Y DEDUCO              | 1         | Saldo a Fecha de Co | ~       | <b>v</b>                                                                                                    |
| 832     | 51059505 | OTROS GASTOS DE PERSONAL              |         | 20       | 5016        | LOS DEMÃIS COSTOS Y DEDUCO              | 1         | Saldo a Fecha de Co | ~       |                                                                                                    |
| 848     | 51150505 | IMPUESTO DE INDUSTRIA Y COMERCIO      | 1       | 17       | 5015        | EL VALOR DE LOS IMPUESTOS E             | 3         | Debitos             |         |                                                                                                    |
| 850     | 51151005 | IMPUESTOS DE TIMBRES                  | 1       |          |             |                                         | 3         | Debitos             |         | <b>v</b>                                                                                                    |
| 852     | 51151505 | IMPUESTO PREDIAL UNIFICADO            | 1       | 17       | 5015        | EL VALOR DE LOS IMPUESTOS E             | 3         | Debitos             |         | <b>v</b>                                                                                                    |
| 854     | 51152005 | IMPUESTOS DERECHOS SOBRE INSTRUMENTO  | 1       |          |             |                                         | 3         | Debitos             |         | ✓                                                                                                    |
| 856     | 51152505 | DE VALORIZACIÓN                       | 1       |          |             |                                         | 3         | Debitos             |         |                                                                                                    |
| 858     | 51154005 | IMPUESTOS DE VEHÍCULOS                | 1       |          |             |                                         | 3         | Debitos             |         | <b>v</b> -                                                                                                    |

Después de escogida la opción deseada de aplicación, así como el código de concepto, la clase de tercero y/u el origen de valor que se asignará masivamente, se debe presionar el botón 🖌 para que el sistema realice el proceso.

La ventana también cuenta con un botón  $\clubsuit$ , el cual permite duplicar una cuenta ya existente en el listado pero que se debe adicionar con un concepto diferente, para ello el sistema solicitará el código contable de la cuenta y se deberán asignar los demás valores mencionados anteriormente. El sistema validará que realmente corresponda a una cuenta que ya se usó previamente con otro concepto.

| Columna:         |                              |                  |               |           |                  |            |            |                   |         |                |         |               |   |
|------------------|------------------------------|------------------|---------------|-----------|------------------|------------|------------|-------------------|---------|----------------|---------|---------------|---|
| Cuenta a Busca   | ir:                          |                  |               |           |                  | Bus        | icar según | prefijo           | Marca   | Seleccionar    | Relac   | ionar 🞯 🖯     |   |
| Concepto Dian    |                              |                  | –µ⊒ Origen    | 1 Sa      | aldo a Fei       | oha de 🕻 🚽 | a Tercero  |                   | Aplicar | Todos 🔿 Vacío  | os() s  | Seleccionados | Ľ |
| • <              |                              | Nombre Cı        |               |           |                  |            |            |                   |         | Selección () F | Relacio | inar 🗹 🗌      |   |
| Codigo C         | uenta                        | Nombre Cuenta Co | ntable        | Tercero   | Cod.             | Concept    | D          | escripción        | Origen  | Origen Valor   | Sel     | Relacionar    | * |
|                  |                              |                  | Sistema Gener | al De Col | ntrol<br>o de Ac | SREGAR U   | NA CUENTA  | A LA LISTA?<br>No |         |                |         |               |   |
| Codigo<br>823-DO | ar Codige<br>51055<br>TACION | 0 EXAMINISTRO /  | T             |           |                  |            |            |                   |         |                |         |               |   |

En el ejemplo se ha duplicado la cuenta 51055105 dentro de la misma columna con conceptos diferentes.

| Column   | a:        | 16  | PAGO    | O ABONO EN    | CUEN       | TA NO DEDUC           | CIBLE   |      |         |            |             |         |           |                  |        |               |     |
|----------|-----------|-----|---------|---------------|------------|-----------------------|---------|------|---------|------------|-------------|---------|-----------|------------------|--------|---------------|-----|
| Cuenta a | a Buscar: |     |         |               |            |                       |         |      | Bu      | scar según | prefijo     |         | Marcar    | Seleccionar      | Relac  | ionar 🖉 🖯     | 3   |
| Concept  | to Dian   |     |         |               |            | -¦⊒ Origen            |         |      | -       | Tercero    |             | -ja     | Aplicar a | Todos      Vacío | sOs    | Seleccionados | 2   |
| ф        |           |     |         | Cuen          | <b>b</b> 5 | 105510 <mark>4</mark> |         |      |         |            |             |         |           | ● Selección () F | elacio | nar 🗹 🗌       |     |
| Código   | Cuer      | nta | N       | lombre Cuer   | nta Con    | table                 | Tercero | Cod. | Concept | ic I       | Descripción |         | Origen    | Origen Valor     | Sel    | Relacionar    | -   |
| 823      | 51055105  |     | DOTACIO | N Y SUMINISTR | RO A TR    | ABAJADORES            | 1       | 20   | 5016    | LOS DEMÃ   | S COSTOS Y  | DEDUCO  | 5         | Debitos-Creditos |        |               |     |
| 823      | 51055105  |     | DOTACIO | Y SUMINISTR   | RO A TR    | ABAJADORES            | 1       | 21   | 58-3    | COMPRA D   | E ACTIVOS P | UOS SOU | 3         | Debitos          |        |               |     |
| 5        | 11050505  |     | CAJA MO | NEDA LEGAL    |            |                       | 1       | 1    |         |            |             |         |           |                  |        |               | -   |
| 1785     | 11050506  |     | PRUEBA  |               |            |                       | 1       |      |         |            |             |         |           |                  |        |               | t I |

Al finalizar de organizar la configuración de la columna se debe presionar  $\checkmark$  para que se guarden los cambios.

**3. GENERADOR DE FORMATOS (** $contabilidad \rightarrow formatos x terceros \rightarrow generador de formatos)$ 

Después de contar con los formatos y columnas configurados, esta opción permite generar los reportes de Excel en el rango de fecha requerido.

| <b>A</b>                 | Formatos Pers                                 | onalizados | CTBL:AÑC    | =2020 MES=   | 6         |              |             | 2 |
|--------------------------|-----------------------------------------------|------------|-------------|--------------|-----------|--------------|-------------|---|
| Formato 100 <sup>4</sup> | PAGOS O ABONOS EN CUENTA Y RETENCIONES P      | RACTICADAS | Desde       | 01/01/2019   | o 🚺 Hasta | 31/12/2019   | 🖁 🚺 🗆 Mes   | Q |
| )atos según Nor          | ma O NIF O Local O Diferencias Detallar       | Cuentas    |             | (dd/mm/aaaa) | 4         | (dd/mm/aaaa) | •           |   |
|                          |                                               |            |             |              |           | Centro de C  | osto Actual |   |
| Cod.Columna              | Colum                                         | nna        |             |              |           | Fórmula      |             | 1 |
| 12                       | CONCEPTO                                      | Sictor     | ma Gonora   | Do Control   | X         |              |             |   |
| 1                        | TIPO IDENTIFICACIÓN                           | Sister     | na Genera   | Decontrol    |           |              |             |   |
| 2                        | NÚMERO IDENTIFICACIÓN                         |            |             |              |           |              |             |   |
| 3                        | PRIMER APELLIDO INFORMADO                     |            |             |              | 0.000     |              |             |   |
| 4                        | SEGUNDO APELLIDO INFORMADO                    | REPO       | RTE FINALIZ | ADO, DURACIO | N:7       |              |             |   |
| 5                        | PRIMER NOMBRE INFORMADO                       |            |             |              |           | T            |             |   |
| 6                        | OTROS NOMBRES INFORMADO                       |            |             |              |           |              |             |   |
| 7                        | RAZÓN SOCIAL INFROMADO                        |            |             |              |           |              |             |   |
| 8                        | DIRECCIÓN INFORMADO                           |            |             | C            | Ж         |              |             |   |
| 9                        | CÓDIGO DEL DEPARTAMENTO                       |            |             |              |           |              |             |   |
| 10                       | CÓDIGO DEL MUNICIPIO                          |            |             |              |           |              |             |   |
| 11                       | PAÍS DE RESIDENCIA                            |            |             |              |           |              |             |   |
| 23                       | PAGO O ABONO EN CUENTA DEDUCIBLE              |            |             |              |           |              |             |   |
| 16                       | PAGO O ABONO EN CUENTA NO DEDUCIBLE           |            |             |              |           |              |             |   |
| 17                       | IVA MAYOR VALOR DEL COSTO O GASTO DEDUCIBLE   |            |             |              |           |              |             |   |
| 18                       | IVA MAYOR VALOR DEL COSTO O GASTO NO DEDUC    | IBLE       |             |              |           |              |             |   |
| 19                       | RETENCIÓN EN LA FUENTE PRACTICADA RENTA       |            |             |              |           |              |             |   |
| 20                       | RETENCION EN LA FUENTE ASUMIDA RENTA          |            |             |              | с.<br>У   |              |             |   |
| 21                       | RETENCION EN LA FUENTE PRACTICADA IVA REG.COM | IUN        |             |              |           |              |             |   |
| 22                       | RETENCION EN LA FUENTE PRACTICADA IVA NO DOMI | CILIADOS   |             |              |           |              |             |   |
| No Traer Cierr           | 1<br>6<br>12040 43 341 **                     |            |             |              |           | Ľ            |             | 2 |

Solo se debe seleccionar el formato, el rango de fecha y presionar , luego para visualizar el reporte se debe presionar el botón de exportar a Excel

Seguidamente aparecerá una nueva ventana donde se deberá escoger el tipo de archivo a generar: CSV, .xls (Excel versión menor o igual a 2003) o .xlsx (Excel versión actual). Adicionalmente se podrá decidir el estilo: estándar, avanzado o elegante. Donde el primero, es un archivo de Excel normal; el segundo, corresponde a un archivo con colores destacando la primera fila que contiene el nombre de las columnas; y el último, incluirá un filtro por cada columna.

| rmato: 1001<br>tos según Nor | PAGOS O ABONOS EN CUENTA Y RETENCIONES PRACTICADAS    | Desde 01/01/2019<br>(dd/mm/aaaa)                  | <mark>₀ 10</mark> Hasta<br>↓      | 31/12/2019 (dd/mm/aaaa) 4 | 1 🗌 Mes   |  |  |  |  |  |  |
|------------------------------|-------------------------------------------------------|---------------------------------------------------|-----------------------------------|---------------------------|-----------|--|--|--|--|--|--|
|                              |                                                       |                                                   |                                   | Centro de Cos             | to Actual |  |  |  |  |  |  |
| Cod.Columna                  | Columna                                               |                                                   | Fórmula                           |                           |           |  |  |  |  |  |  |
| 12                           | CONCEPTO                                              | Tipo de                                           | Archivo Exc                       | el a Exportar             | ×         |  |  |  |  |  |  |
| 1                            | TIPO IDENTIFICACION                                   | - npo de                                          |                                   |                           |           |  |  |  |  |  |  |
| 2                            |                                                       | Registros a expor                                 | rtar 320 _                        |                           |           |  |  |  |  |  |  |
| 3                            | PRIMER APELLIDO INFORMADO                             | Tipo                                              |                                   |                           |           |  |  |  |  |  |  |
| 4                            | SEGUNDO APELLIDO INFORMADO                            | O CSV (Te                                         | xto separado por comas)           |                           |           |  |  |  |  |  |  |
| 5                            |                                                       | XLS (Versiones Anteriores de Excel 97-2003)       |                                   |                           |           |  |  |  |  |  |  |
| 7                            |                                                       | XLSx (Versiones Mas Recientes)                    |                                   |                           |           |  |  |  |  |  |  |
| 8                            | DIRECCIÓN INFORMADO                                   |                                                   |                                   |                           |           |  |  |  |  |  |  |
| 9                            | CÓDIGO DEL DEPARTAMENTO                               | Estilo 🔿 Estandar 🔿 Avanzado 💿 Elegante 🗸 🗸       |                                   |                           |           |  |  |  |  |  |  |
| 10                           | CÓDIGO DEL MUNICIPIO                                  | Seleccione el tipo de                             | e archivo Excel que desea generar |                           |           |  |  |  |  |  |  |
| 11                           | PAÍS DE RESIDENCIA                                    | Eliia entre :                                     |                                   |                           |           |  |  |  |  |  |  |
| 23                           | PAGO O ABONO EN CUENTA DEDUCIBLE                      |                                                   |                                   |                           |           |  |  |  |  |  |  |
| 16                           | PAGO O ABONO EN CUENTA NO DEDUCIBLE                   | (CSV) archivo plano                               | separado por comas                |                           |           |  |  |  |  |  |  |
| 17                           | IVA MAYOR VALOR DEL COSTO O GASTO DEDUCIBLE           | de datos en cualquier versión de Excel            |                                   |                           |           |  |  |  |  |  |  |
| 18                           | IVA MAYOR VALOR DEL COSTO O GASTO NO DEDUCIBLE        |                                                   |                                   |                           |           |  |  |  |  |  |  |
| 19                           | RETENCIÓN EN LA FUENTE PRACTICADA RENTA               |                                                   |                                   |                           |           |  |  |  |  |  |  |
| 20                           | RETENCION EN LA FUENTE ASUMIDA RENTA                  | (XLS) para cualquier                              | versión de Excel                  |                           |           |  |  |  |  |  |  |
| 21                           | RETENCION EN LA FUENTE PRACTICADA IVA REG.COMUN       | formato predeterminado de las versiones (97-2003) |                                   |                           |           |  |  |  |  |  |  |
| 22                           | RETENCION EN LA FUENTE PRACTICADA IVA NO DOMICILIADOS | Tormato producerni                                | solles (97-2003)                  |                           |           |  |  |  |  |  |  |
| IN Trees Oler                |                                                       | (XLSx) para version                               | es de Excel 2007                  | en adelante               | ~         |  |  |  |  |  |  |
| No Traer Cierre              |                                                       |                                                   |                                   |                           |           |  |  |  |  |  |  |

Finalmente, se debe especificar el lugar donde se va a guardar y si desea que el sistema lo abra automáticamente. Al visualizarlo solo aparecerán las columnas que se asignaron en la configuración del formato, en el orden que se dispuso en dicha estructura.

| Autoguardado 💽 🖫 🍤 × 🖓 → 🗢 FORMATO_1001_20200620151542.xlsx → |                                                                                                  |          |                    |                |         | , Р Bu          | uscar           |              |         |           |                |             |       |            |          |             |             |          |           |                         |
|---------------------------------------------------------------|--------------------------------------------------------------------------------------------------|----------|--------------------|----------------|---------|-----------------|-----------------|--------------|---------|-----------|----------------|-------------|-------|------------|----------|-------------|-------------|----------|-----------|-------------------------|
| An                                                            | Archivo Inicio Insertar Disposición de página Fórmulas Datos Revisar Vísta Ayuda Diseño de tabla |          |                    |                |         |                 |                 |              |         |           |                |             |       |            |          |             |             |          |           |                         |
| Ľ                                                             | -                                                                                                | Calibr   | i • 11 •           | A^             | ΞΞ      | ≫~ e            | b Ajustar texto | D            | Gener   | ral       | ~              |             |       |            |          |             |             |          | Z         | $\mathcal{O}$           |
| Peg                                                           | gar −⊡<br>✓ 🗳                                                                                    | N /      | < s - 🖽 - 🙆 -      | <u>A</u> ~   = | ==      | <u>←</u> = →= [ | 코 Combinar y    | centrar 👻    | \$~     | % 000 5   | 00, 00<br>0    | condicional | ✓ con | io tabla Y | celda Y  | Insertar El | iminar Forn | wato 🕹 🗸 | filtrar Y | Buscar y<br>seleccionar |
| Port                                                          | apapeles                                                                                         | L7       | Fuente             | ۲'n            |         | Alineaci        | ión             | 5            |         | Número    | ۲ <sub>N</sub> |             | Es    | tilos      |          |             | Celdas      |          | Edició    | n                       |
| G15 v i × v fr                                                |                                                                                                  |          |                    |                |         |                 |                 |              |         |           |                |             |       |            |          |             |             |          |           |                         |
|                                                               | А                                                                                                | В        | C Insertar         | función        | F       | G               | н               | 1            | J       | к         | L              | м           |       | N          | 0        | Р           | Q           | R        | s         | т                       |
| 1                                                             | codcon                                                                                           | - coddia | 🔹 nit 🔄 💌 apellido | apellide -     | nombre  | nombre          | razon_s 🔻 🕯     | direccic 🔻 d | coddiar | ✓ coddiar | coddi          | ar 🔻 pago_  | c 🔻 p | ago_c 🔻    | iva_ma 💌 | iva_ma 🔻    | retencie    | retencie | retencie  | retencie 🝷              |
| 2                                                             | 5001                                                                                             | 13       | LICTIC RELTRAN     | VERGARA        | JUAN    | CAMILO          | (               | CARRERA      | )       | 263       | 169            |             | 0     | 474451     | 344728   | 0           | (           | 0 0      | 0         | 0                       |
| 3                                                             | 5001                                                                                             | 13       | 11122233: LOPEZ    | GONZALE        | Z LUCIA | MARIA           | (               | CARRERA (    | 5       | 188       | 169            |             | 0     | 465717     | 344728   | 0           | (           | 0 0      | 0         | 0                       |
| 4                                                             | 5001                                                                                             | 13       | TOVAR              | RANGEL         | ENRIQUE | TA              | (               | CRA 66#81    | 5       | 405       | 169            |             | 0     | 87344      | 0        | 0           | (           | ) 0      | 0         | 0                       |
| 5                                                             | 5001                                                                                             | 13       | CTICCUT GONZAL     | EZ DIAZ        | EMMA    | YOLIETH         | (               | CARRERA      | 5       | 263       | 169            |             | 0     | 555476     | 418400   | 0           | (           | 0 0      | 0         | 0                       |
| 6                                                             | 5001                                                                                             | 13       | POLO POLO          | RICAURTE       | RONALD  | JOSE            |                 | CL 75A # 2 ( | D       | 263       | 169            |             | 0     | 143431     | 0        | 0           | (           | 0 0      | 0         | 0                       |
| 7                                                             | 5001                                                                                             | 31       | 000011000          |                |         |                 | RUGELES \       | SIN DIREC    | D       | 001       | 169            |             | 0     | 447500     | 447500   | 0           | (           | 0 0      | 0         | 0                       |
| 8                                                             | 5001                                                                                             | 13       | CICTTCI FONTAL     | /C POLO        | ANGEL   | MIGUEL          | (               | CARRERA      | )       | 188       | 169            |             | 0     | 586817     | 444125   | 0           | (           | ) 0      | 0         | 0                       |
| 9                                                             | 5055                                                                                             | 31       | 10 10 00000 GOMEZ  | SERRANO        | ALVARO  | RAFAEL          | DISTRIGO        | CL 45B 4 7 0 | 5       | 263       | 169            |             | 0     | 0          | 0        | 0           | (           | 0 0      | 0         | 0                       |
| 10                                                            | 5055                                                                                             | 13       | 10 ITELL IFERNAN   | DI SANCHEZ     | JACINTO | RAFAEL          | (               | CALLE 27 1   | 5       | 001       | 169            |             | 0     | 0          | 7611     | 0           | (           | 0 0      | 0         | 0                       |